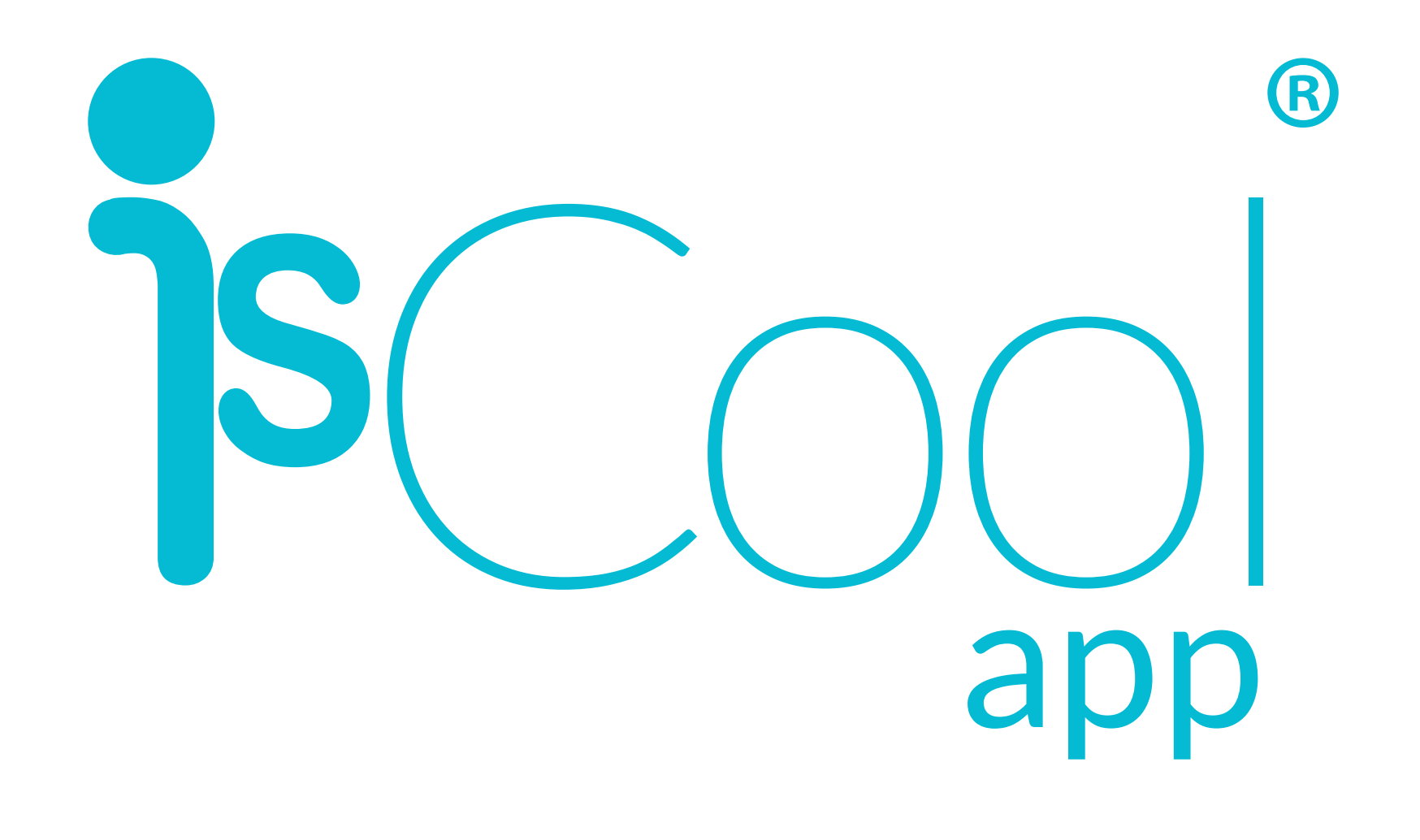

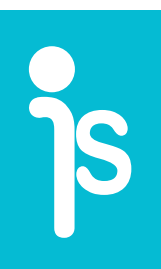

# TUTORIAL DE CADASTRO E USO DO ISCOOL APP

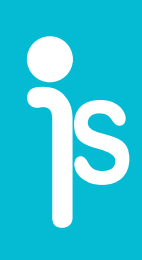

# ATIVAÇÃO DA CONTA

### VOCÊ RECEBERÁ UM E-MAIL DO ISCOOL **APP CONTENDO O CONVITE PARA** CADASTRAMENTO NA PLATAFORMA. BASTA CLICAR NO BOTÃO "CADASTRE-SE NO ISCOOL APP".

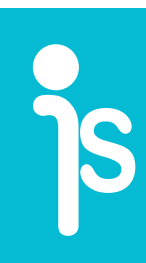

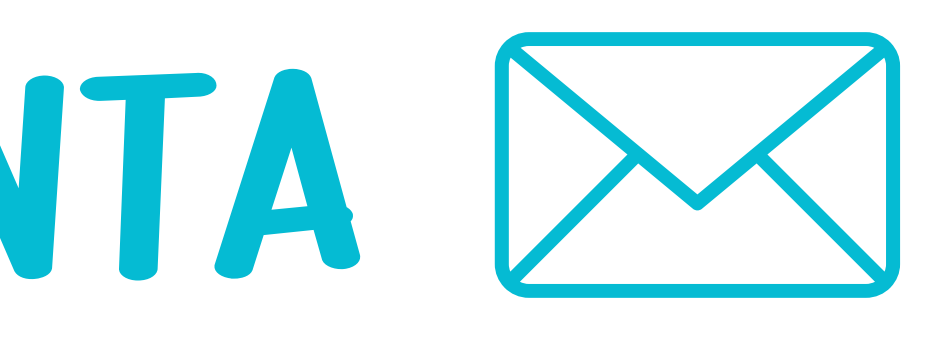

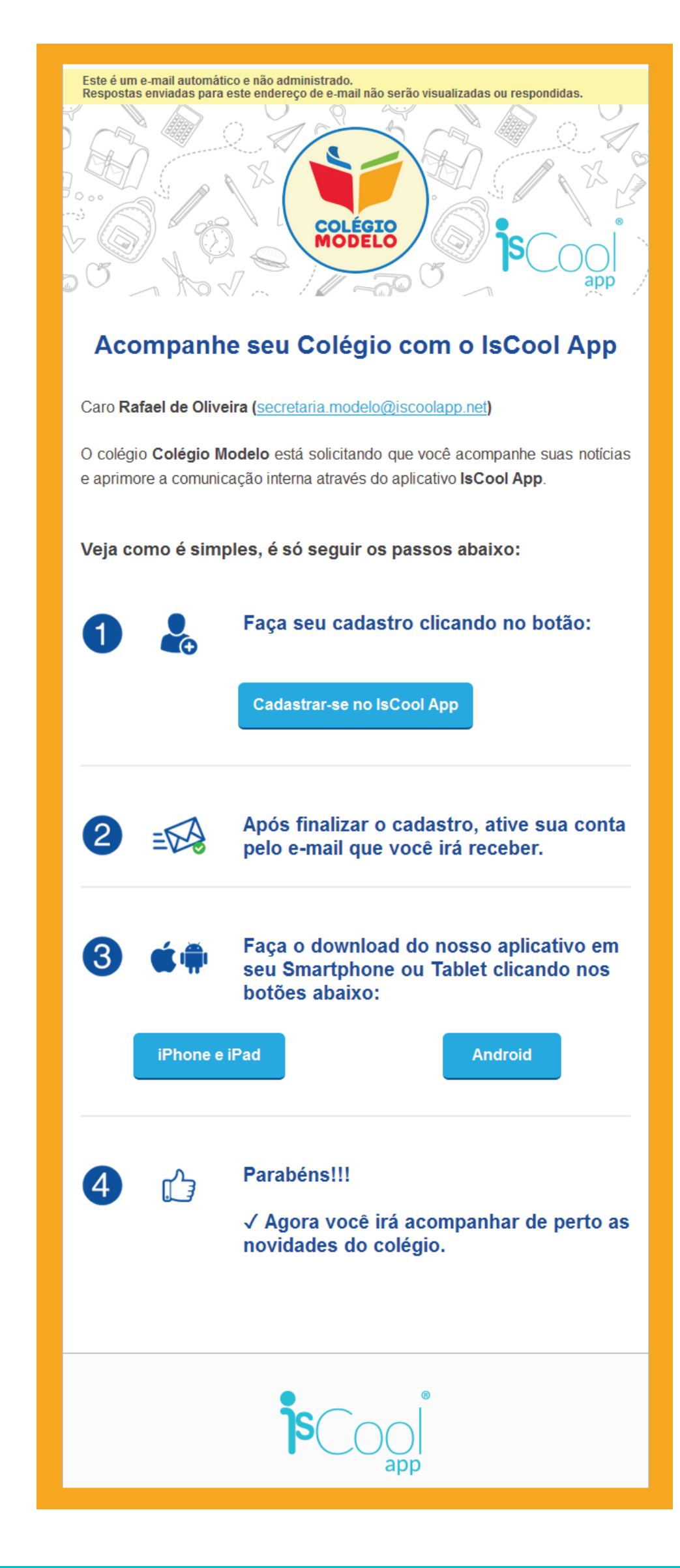

# CADASTRO DA CONTA

### **VOCÊ SERÁ DIRECIONADO AO** SITE PARA CADASTRAR SUA SENHA E INSERIR OUTROS DADOS DE IDENTIFICAÇÃO.

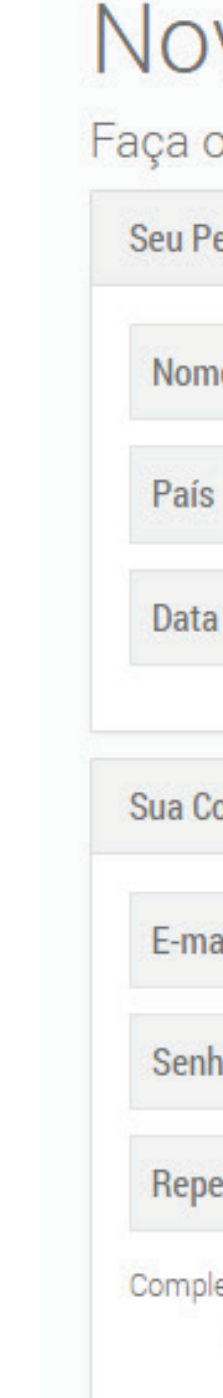

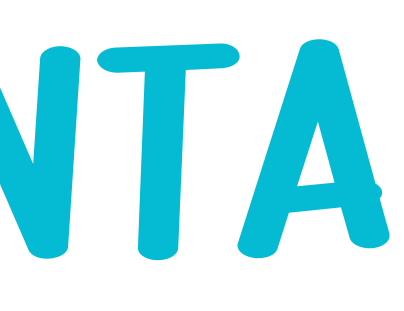

#### Novo no IsCool App?

Faça o cadastro agora mesmo!

| erfil                               |         |                                |   |
|-------------------------------------|---------|--------------------------------|---|
| e Þigite seu primeiro nome          |         | Sobrenome Digite seu sobrenome |   |
| Brazil                              | v       | Celular ()                     |   |
| de Nascimento _/_/                  | <b></b> | Gênero Não Informado           | ٣ |
| ail secretaria.modelo@iscoolapp.net |         |                                |   |
| ali secretaria.modelo@iscoolapp.net |         |                                |   |
| tir Senha Confirme a nova senha     |         |                                |   |
| exidade da Senha:                   |         |                                |   |

Finalizar Cadastro no IsCool App

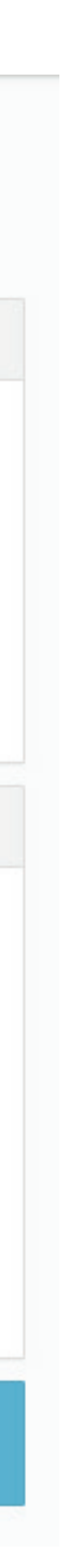

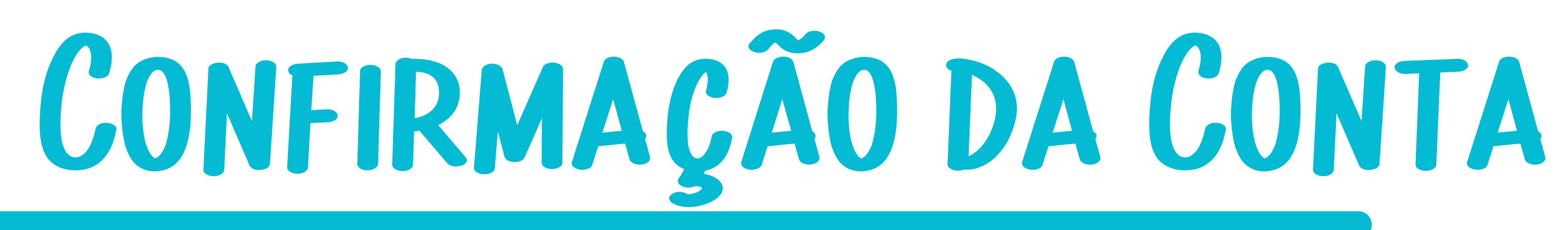

### **APÓS FINALIZAR O CADASTRO, VOCÊ RECEBERÁ** UM E-MAIL DE CONFIRMAÇÃO. NELE, VOCÊ DEVERÁ CLICAR EM "ATIVAR CONTA".

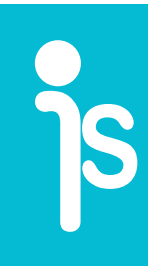

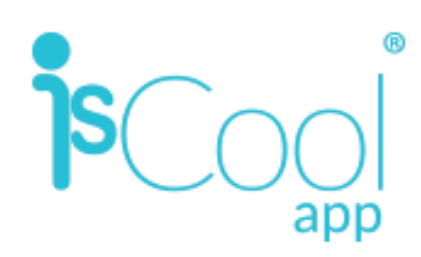

#### Ative sua Conta do IsCool App

Caro(a) Rafael de Oliveira,

Sua conta no IsCool App foi criada com sucesso!

Agora só falta ativá-la, para isso clique no botão abaixo:

Ativar sua Conta do IsCool App

Em seguida, faca o download do nosso aplicativo em seu Smartphone ou Tablet clicando nos botões abaixo:

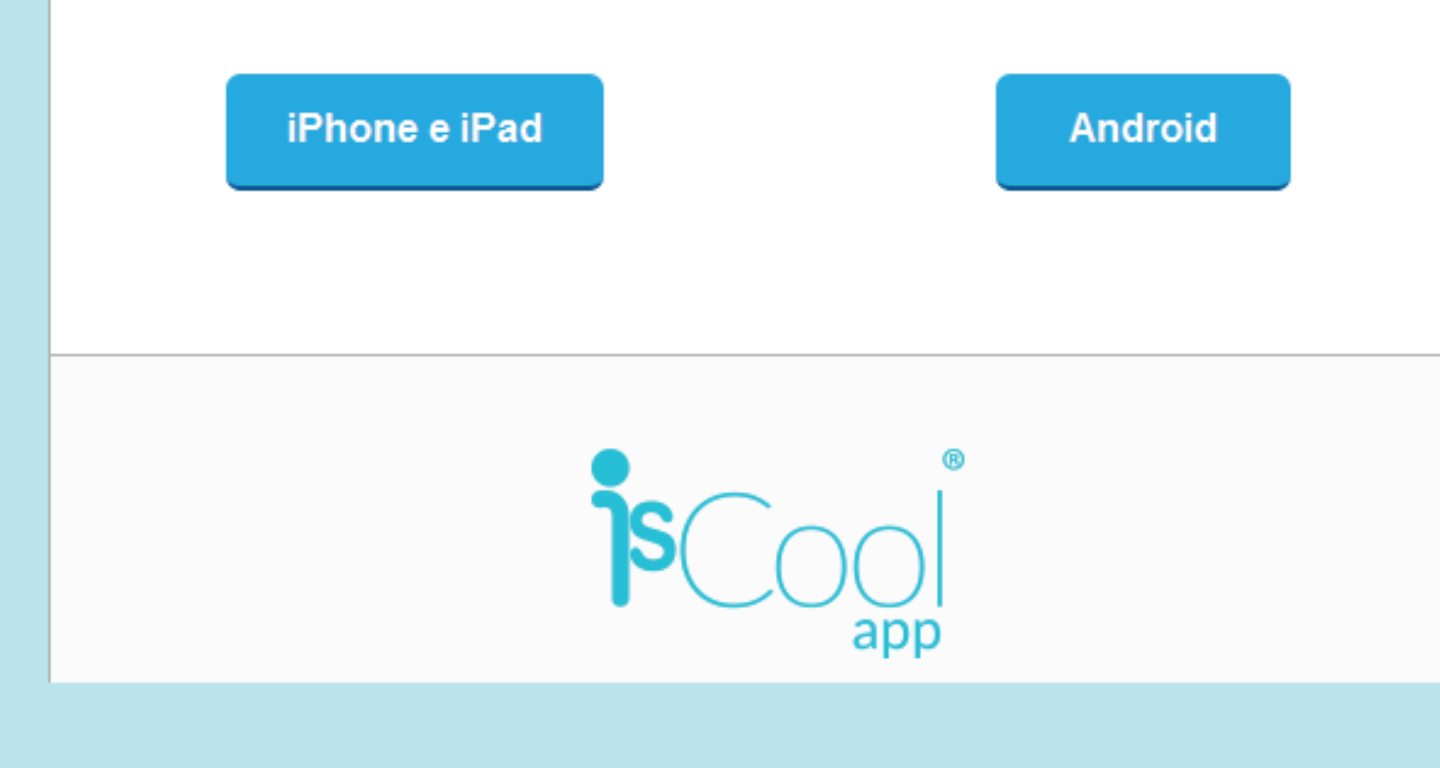

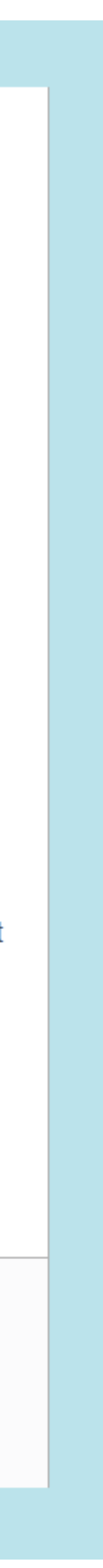

# BAIXANDO ISCOOL APP

### BAIXE O APLICATIVO ISCOOL APP EM SEU SMARTPHONE OU TABLET.

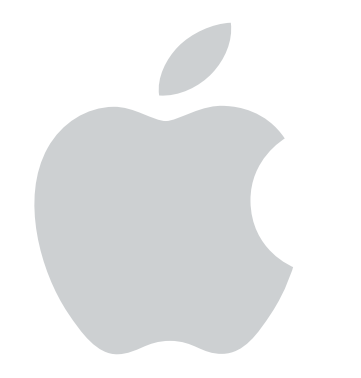

SE O SEU APARELHO É ANDROID, ACESSE A "PLAY STORE".

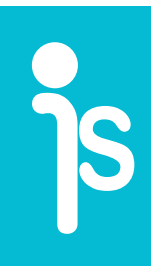

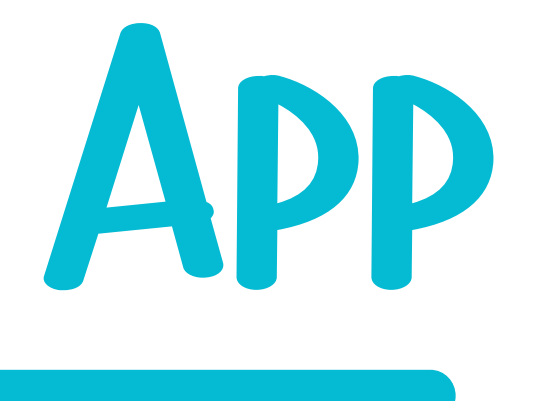

#### SE SEU APARELHO UTILIZA O SISTEMA IOS, BASTA ENTRAR NA "APPLE STORE".

# BAIXANDO ISCOOL APP

### LEMBRE-SE QUE VOCÊ PODE UTILIZAR O APLICATIVO EM VÁRIOS APARELHOS SIMULTANEAMENTE, BASTA FAZER O DOWNLOAD.

ALÉM DO MAIS, VOCÊ PODE OPTAR POR ACESSAR O ISCOOL APP NO COMPUTADOR, PELO PORTAL WWW.ISCOOLAPP.NET

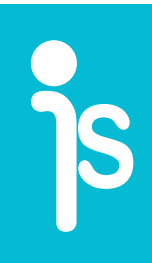

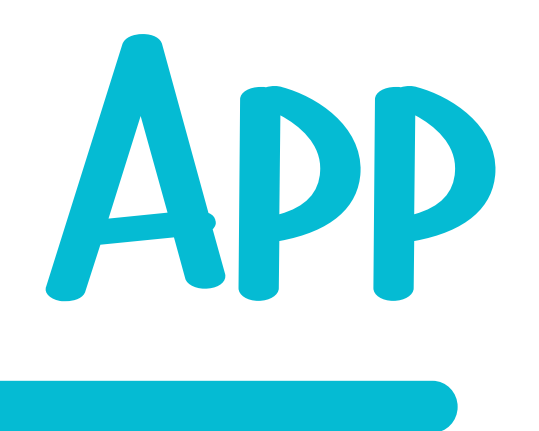

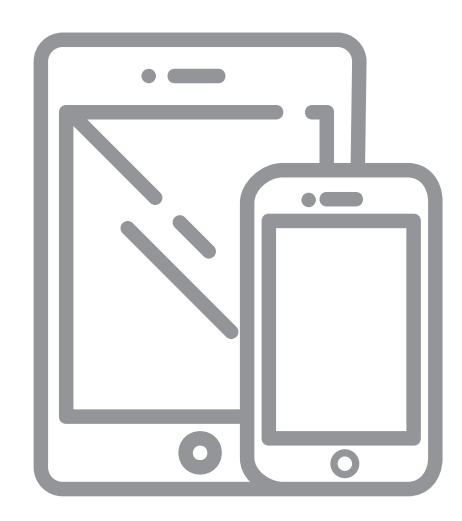

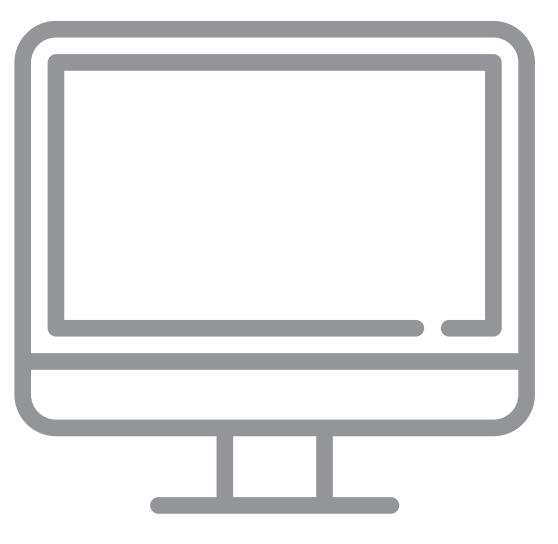

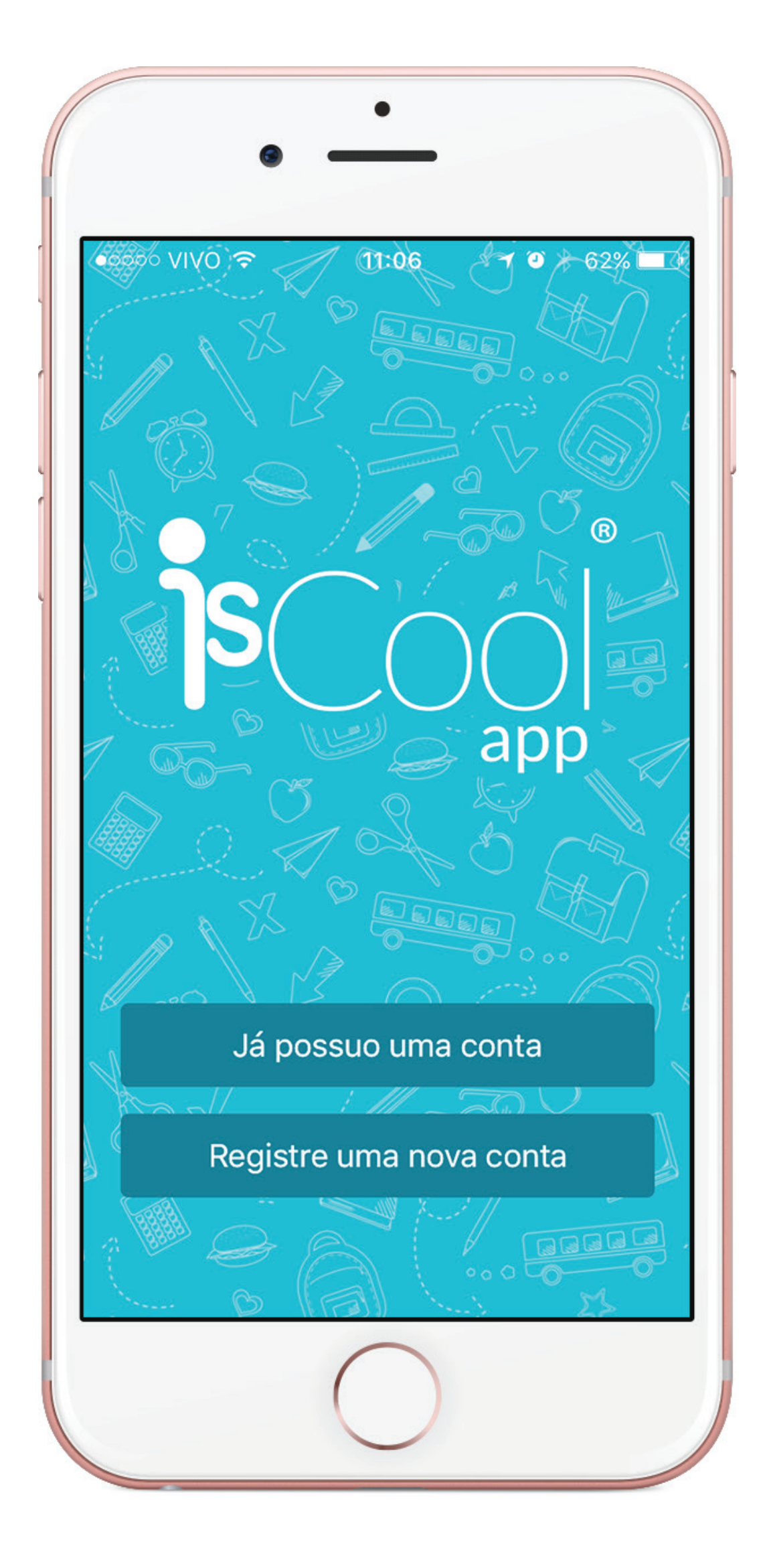

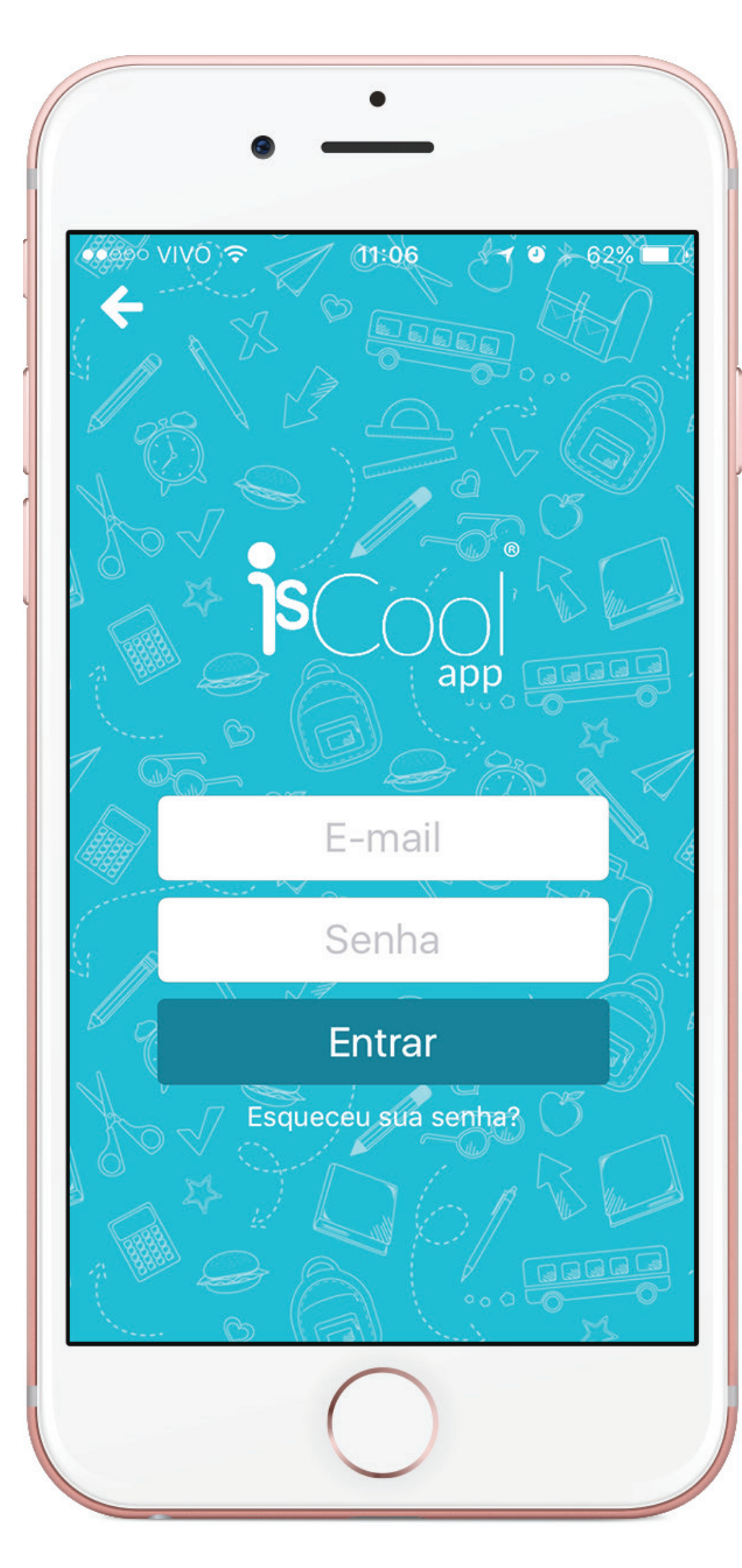

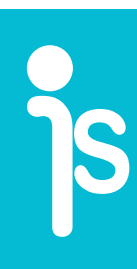

# LOGIN

#### **ABRA O APLICATIVO E FAÇA SEU LOGIN** UTILIZANDO E-MAIL E SENHA CADASTRADOS. **PRONTO! LEMBRANDO QUE SEUS FILHOS** JÁ FORAM AUTOMATICAMENTE CADASTRADOS PELO COLÉGIO E LIGADOS AO SEU PERFIL.

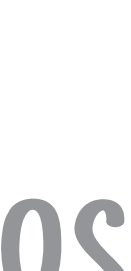

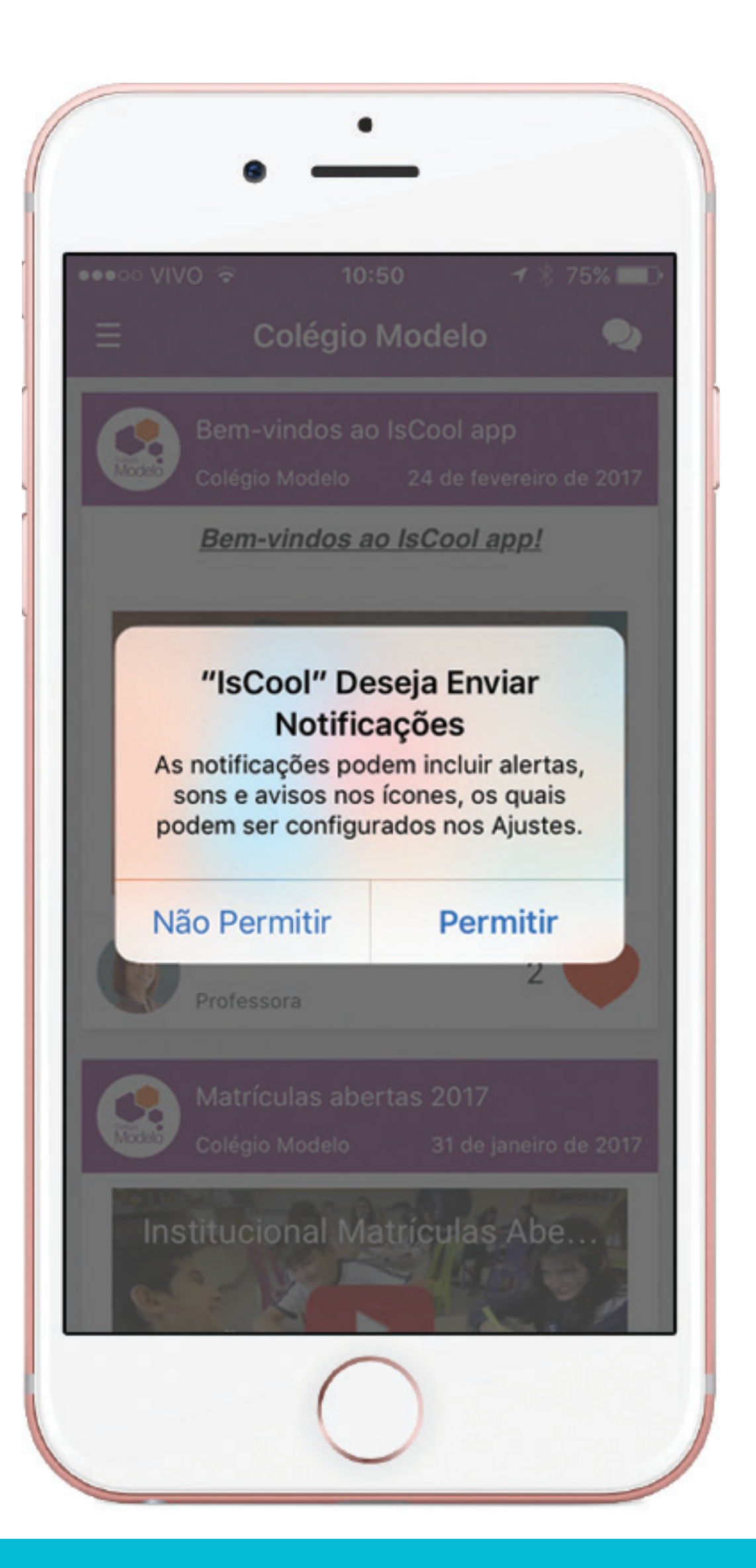

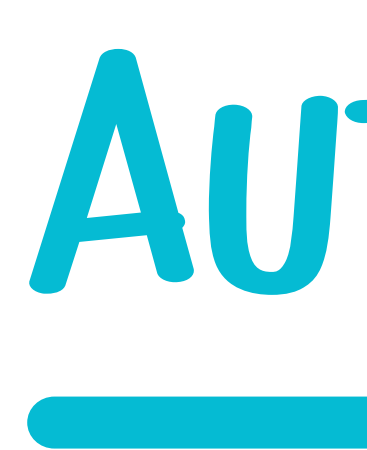

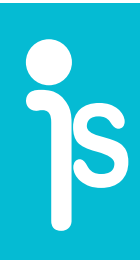

## AUTORIZAR NOTIFICAÇÕES

É MUITO IMPORTANTE QUE, APÓS ABRIR O APLICATIVO, VOCÊ CLIQUE EM "PERMITIR" E AUTORIZE O ISCOOL APP A ENVIAR NOTIFICAÇÕES. ASSIM, VOCÊ NÃO CORRE O **RISCO DE FICAR SEM VISUALIZAR ALGUMA NOVA** INFORMAÇÃO DO COLÉGIO.

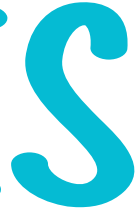

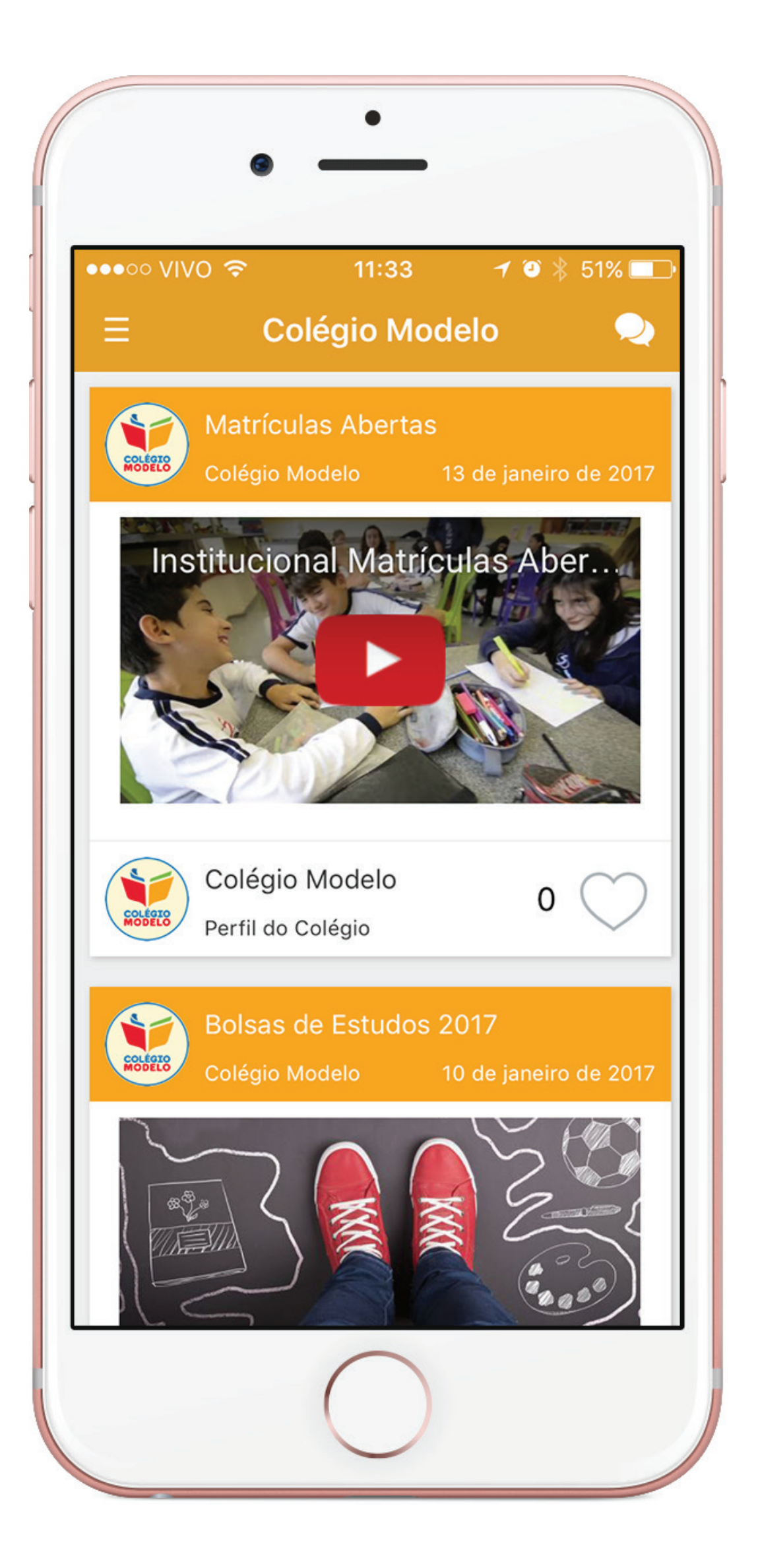

ັງຣ

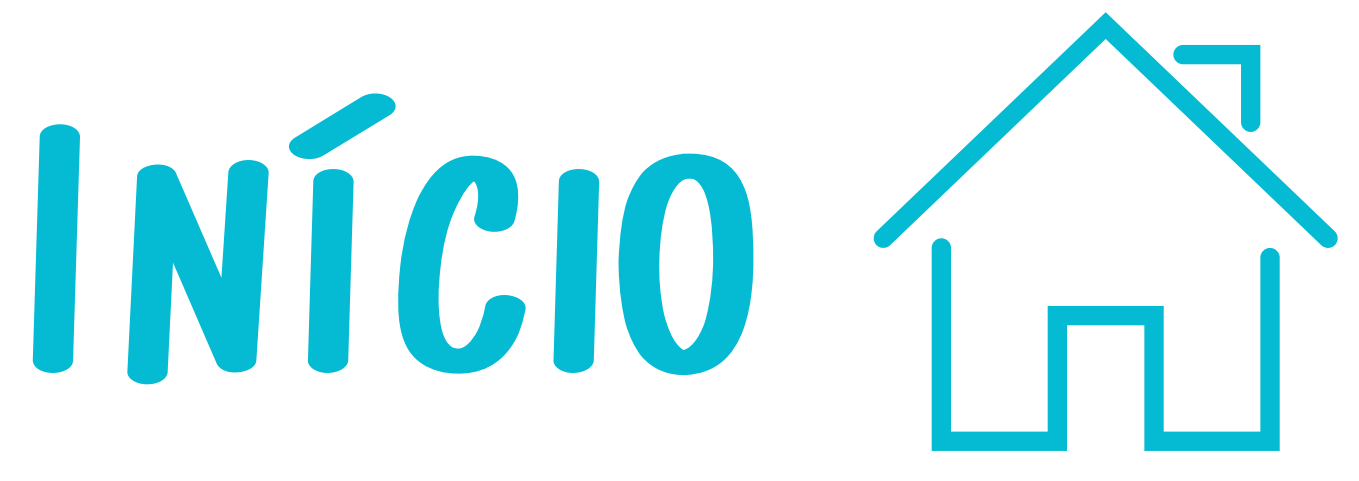

### APÓS O LOGIN VOCÊ ENTRARÁ NA TELA DE INÍCIO.

### AQUI, VOCÊ VISUALIZA TODAS AS NOVIDADES E INFORMAÇÕES DO COLÉGIO.

### VOCÊ PODE CURTIR AS NOTÍCIAS QUE MAIS GOSTAR!

# 

### CLICANDO NO ÍCONE ≡, DO LADO SUPERIOR ESQUERDO, VOCÊ ABRE O MENU COMPLETO.

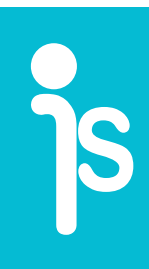

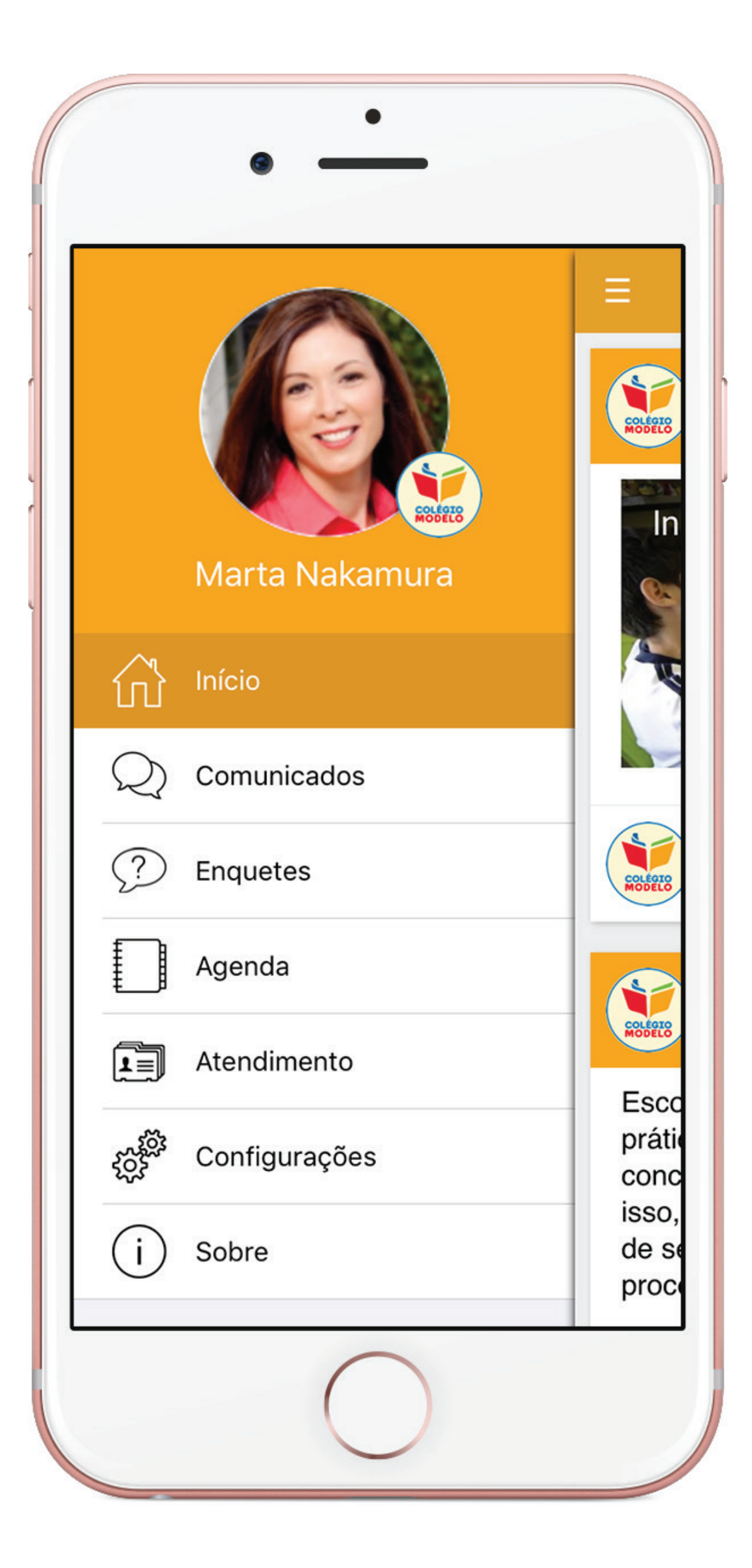

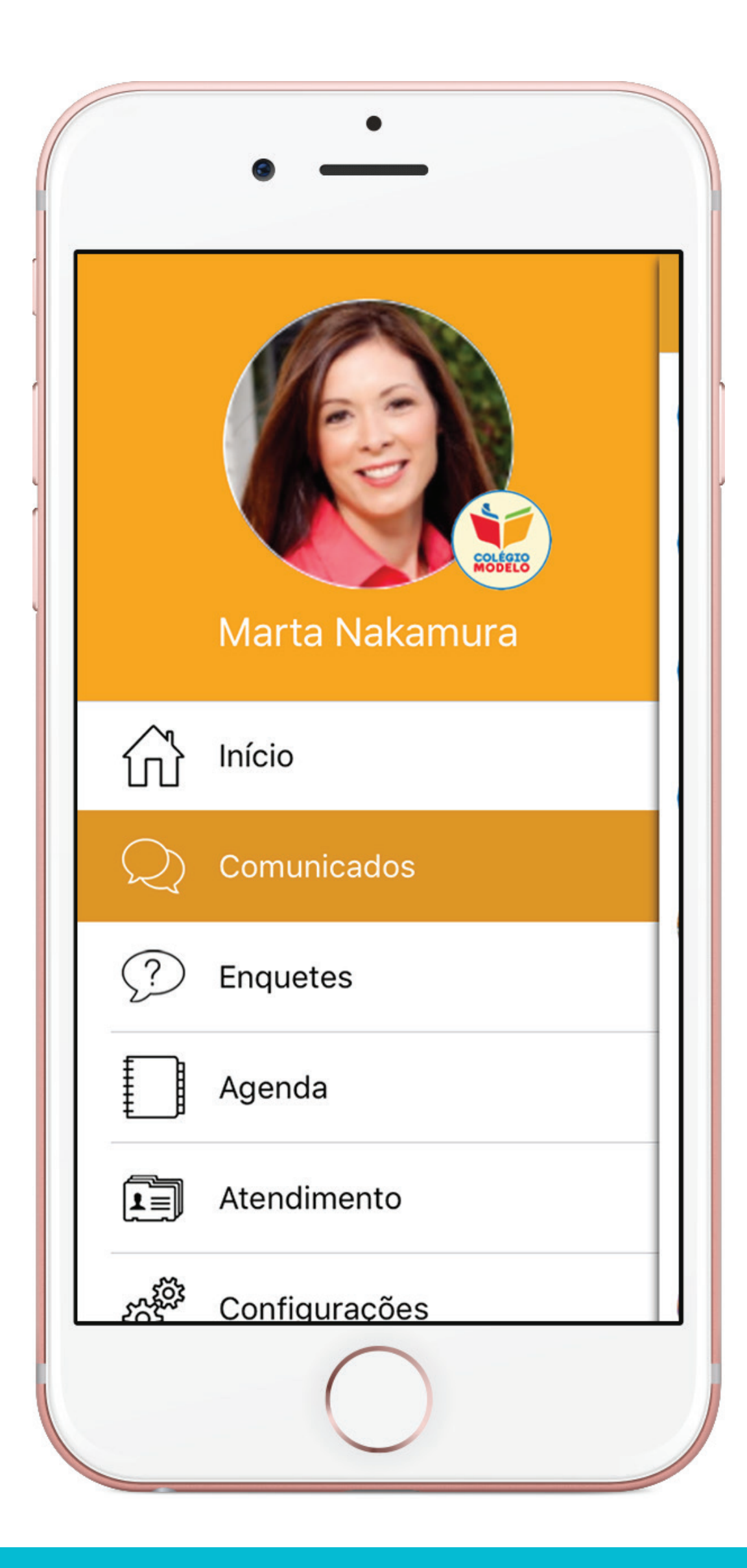

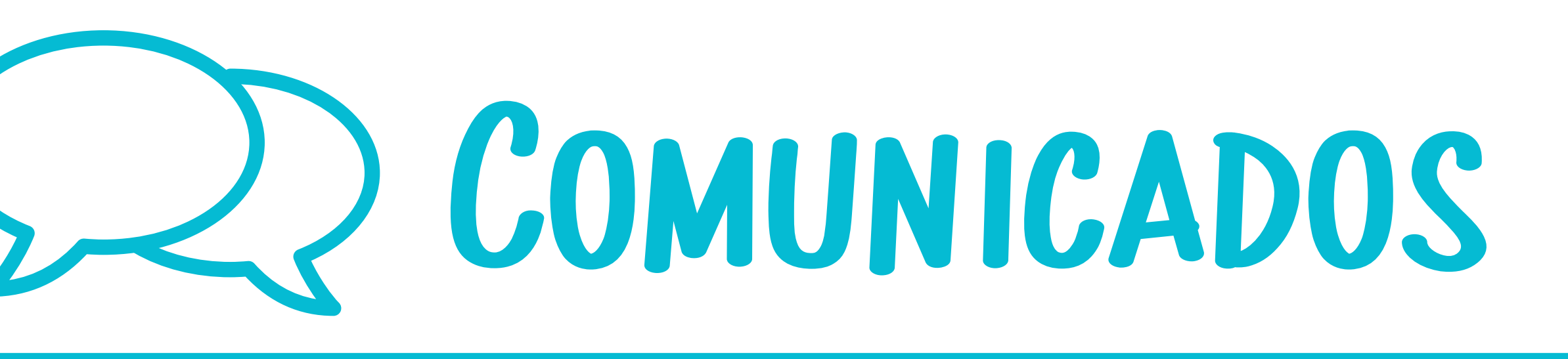

### NESSE AMBIENTE FICAM TODOS OS COMUNICADOS REFERENTES AO SEU FILHO.

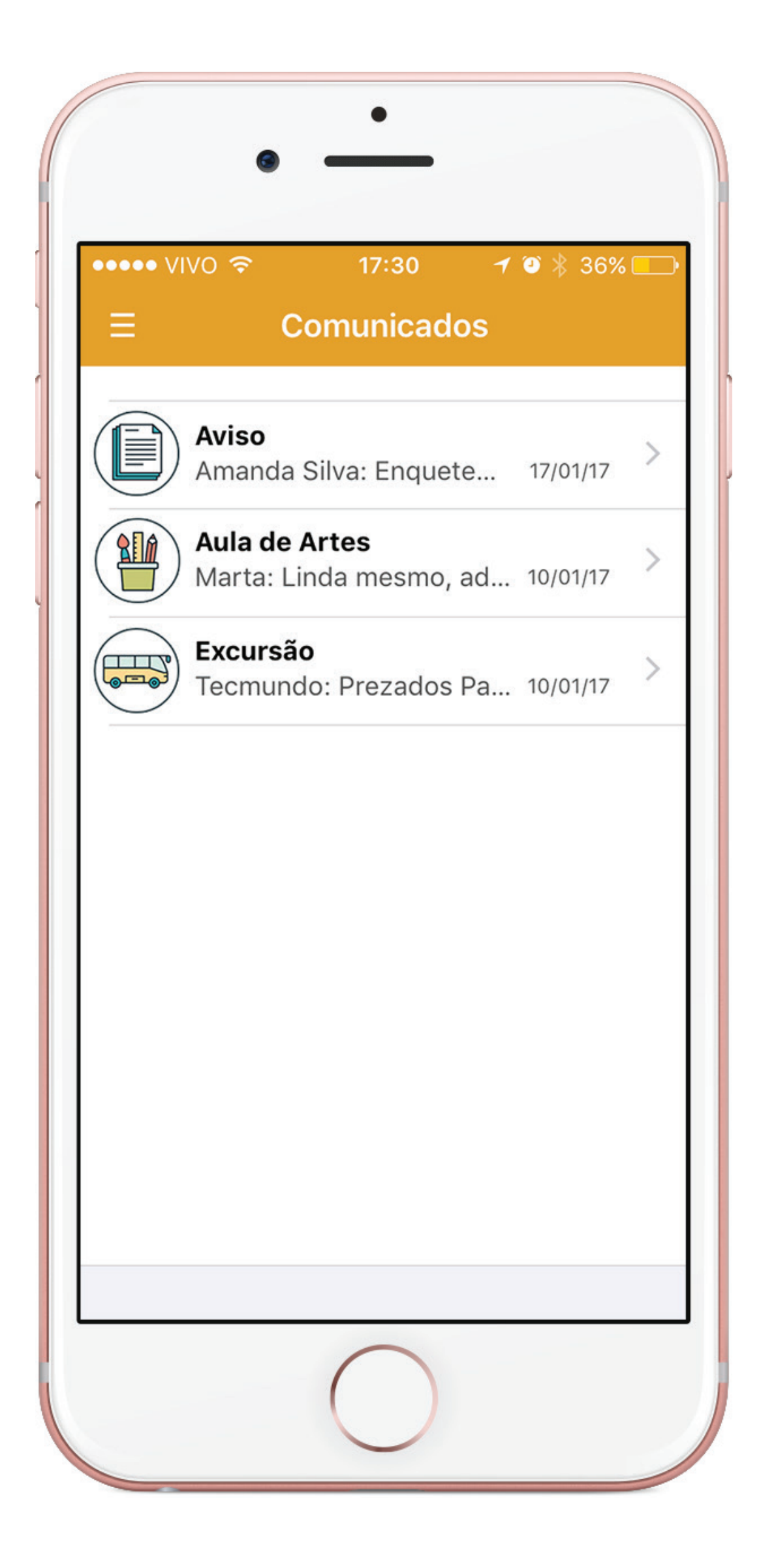

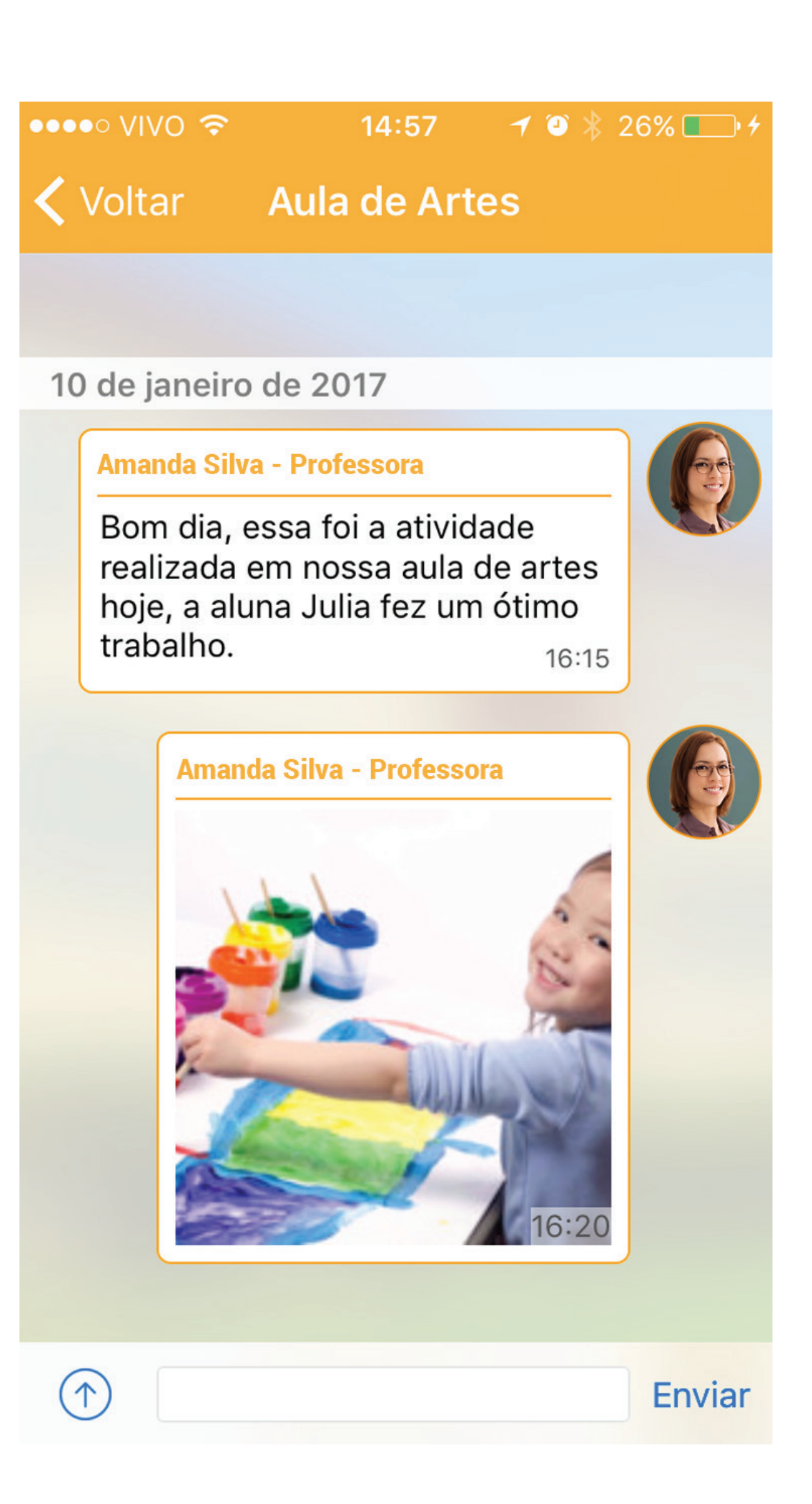

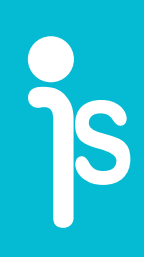

# COMUNICADOS

A LISTA DE COMUNICADOS É ORDENADA POR DATA DE CHEGADA E, QUANDO CLICAMOS EM CADA UM, PODEMOS **VISUALIZAR O SEU CONTEÚDO.** 

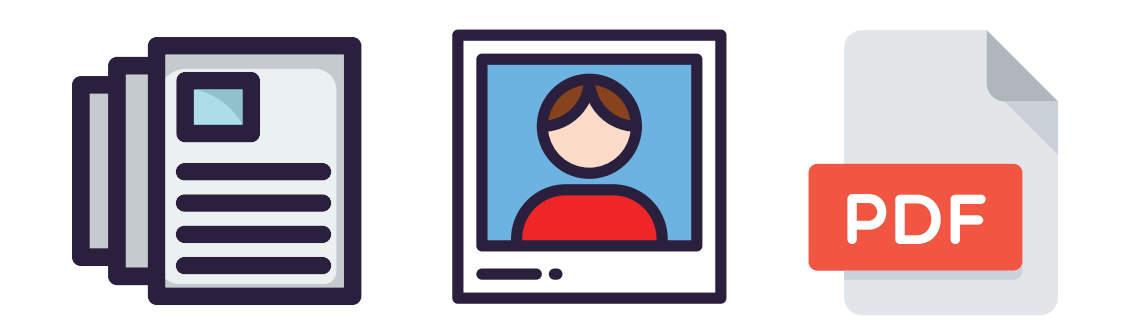

#### **UM COMUNICADO PODE CONTER** TEXTO, FOTOS E ARQUIVOS.

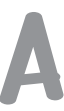

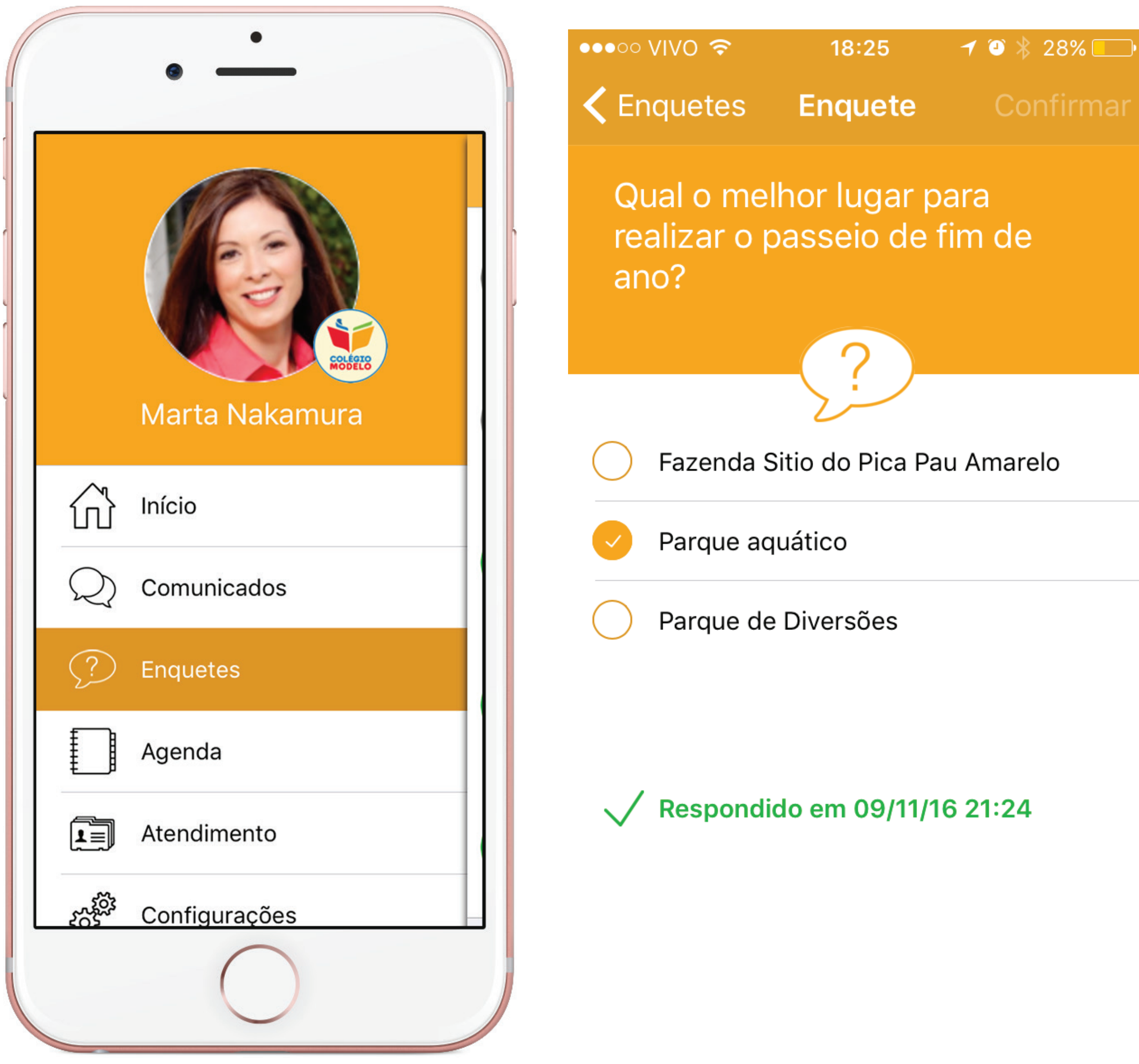

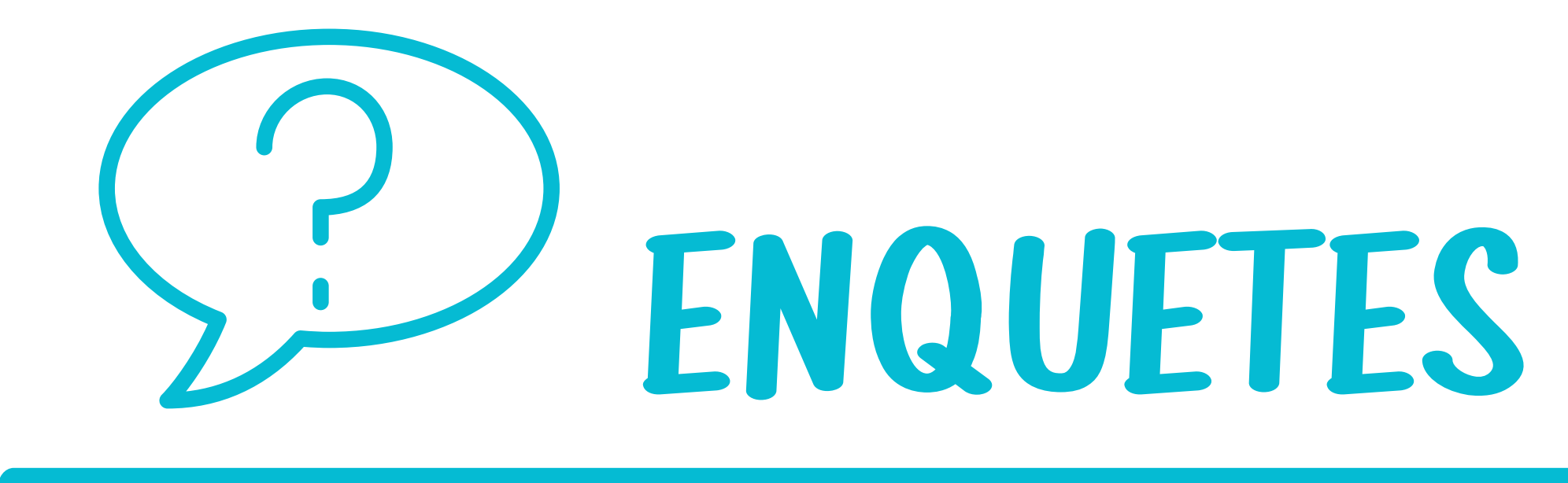

#### **AQUI FICAM TODAS AS ENQUETES E PESQUISAS RESPONDIDAS OU PENDENTES.**

#### ESSAS ENQUETES SEMPRE ESTARÃO **INSERIDAS DENTRO DE UM COMUNICADO!**

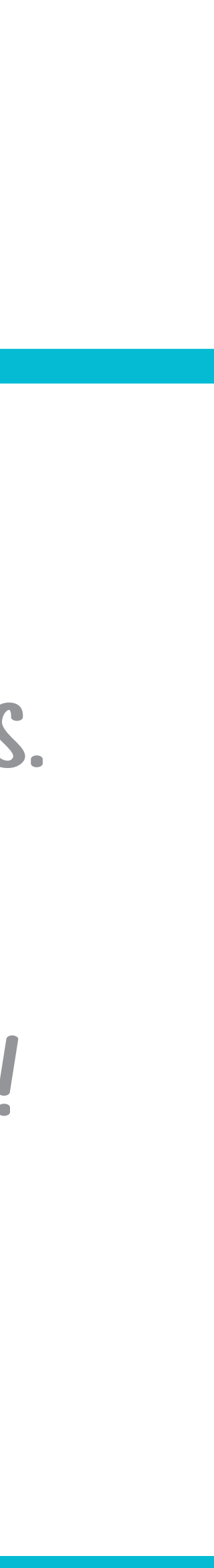

| •                                                                                                    | ••••○ VIVO                              | 14:37 -<br>Agenda          | 7 0  |
|----------------------------------------------------------------------------------------------------|-----------------------------------------|----------------------------|------|
| Image: Constrained of the second of the second of the s | André<br>Nakamura<br>20 janeir<br>Chama | Julia<br>Julia<br>Nakamura |      |
| 1nício                                                                                                    | Preser                                  | ite                        |      |
| Q Comunicados                                                                                                    | <b>Tarefa</b><br>Tarefa                 | ı<br>de Inglês para o d    | ia 2 |
| ? Enquetes                                                                                                    | Almoo                                   | :0                         |      |
| Agenda                                                                                                    | 12:00 Almoç                             | ou bem                     |      |
| Atendimento                                                                                                    | 10 deze                                 | mbro segunda-              | -foi |
| နည်းခဲ့ Configurações                                                                                                    |                                         |                            | ici  |
|                                                                                                    | Bom<br>Almor                            | e da Manhã                 |      |

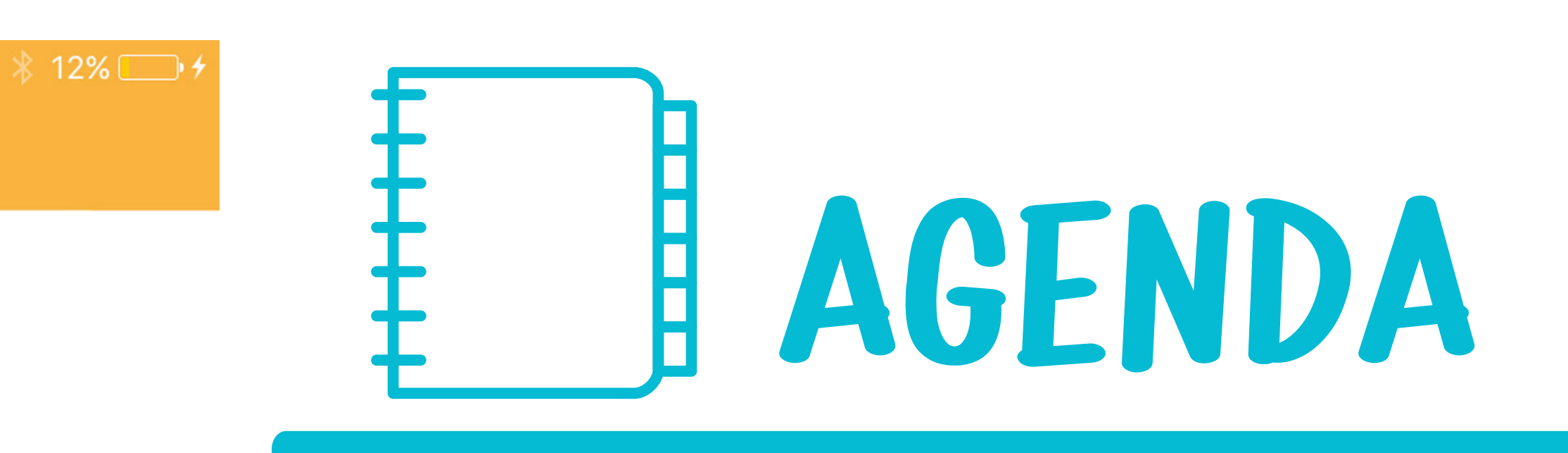

22/01/2017

ira

NO MENU AGENDA VOCÊ ACOMPANHA, EM FORMATO LINHA DO TEMPO, AS ATIVIDADES DIÁRIAS EM QUE **SEU FILHO PARTICIPOU.** O PRÓPRIO COLÉGIO LANÇA ESSES ÍTENS EM TEMPO REAL.

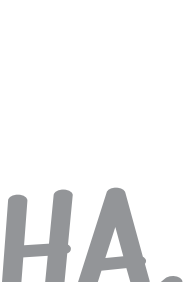

|   | •<br>•                 |
|---|------------------------|
|   | <image/> <text></text> |
| 砏 | Início                 |
| Q | Comunicados            |
| ? | Enquetes               |
|   | Agenda                 |
| 1 | Atendimento            |
|   | Configurações          |
|   |                        |

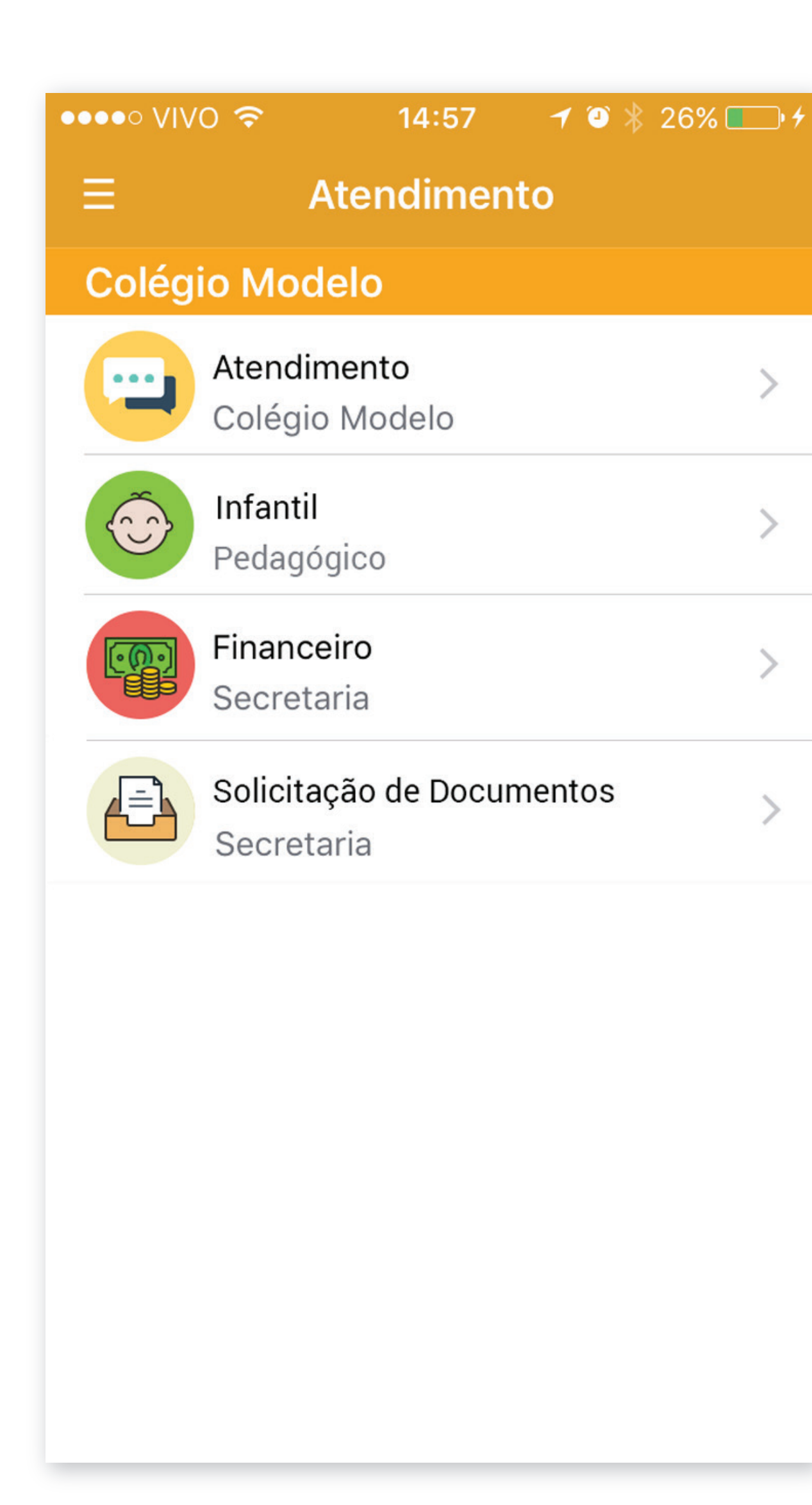

5

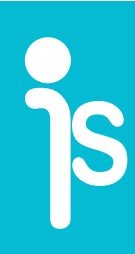

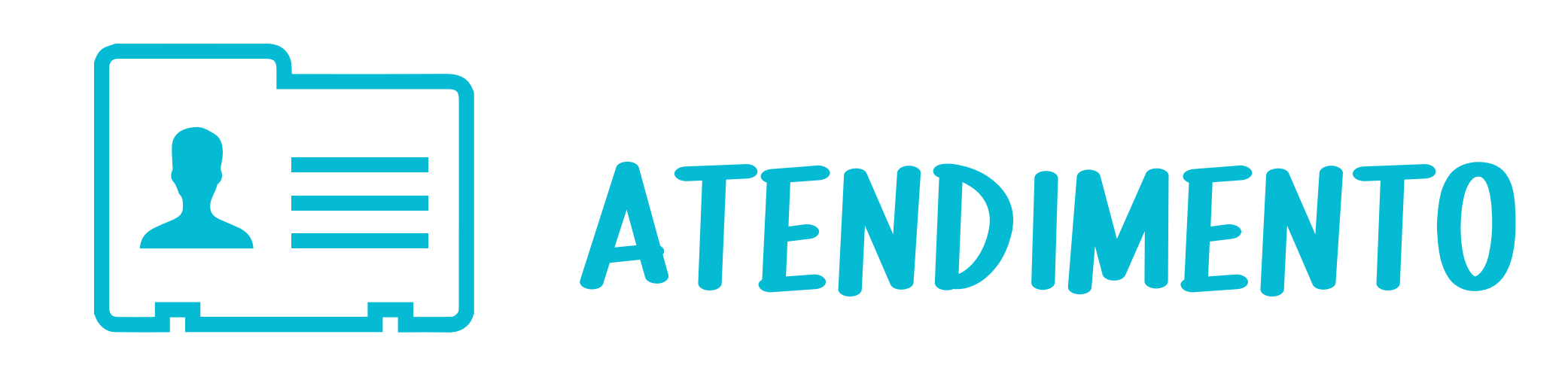

AQUI É ONDE VOCÊ ENCONTRA OS **CONTATOS DO COLÉGIO. VOCÊ CONSULTA TELEFONES E PODE ATÉ ENVIAR** MENSAGENS DIRETAMENTE À SECRETARIA OU COORDENAÇÃO.

A DISPONIBILIDADE DOS CONTATOS É **DEFINIDA EXCLUSIVAMENTE PELO COLÉGIO** 

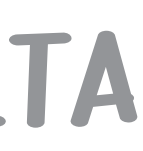

PRONTO! ÁGORA VOCÊ JÁ PODE ACOMPANHAR CADA DETALHE DA VIDA ESCOLAR DO SEU FILHO DE MANEIRA SIMPLES E RÁPIDA

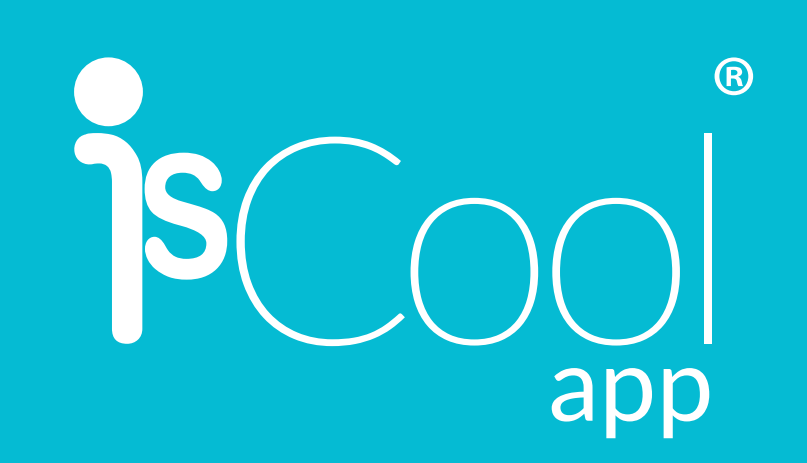